# Do czego służy portal dla rodziców dotyczący IAR

Portal dla rodziców dotyczący Oceny przygotowania ucznia w stanie Illinois (Illinois Assessment of Readiness, IAR) zapewnia rodzicom i opiekunom dostęp online do wyników z oceny przygotowania ich dzieci. Po utworzeniu i potwierdzeniu konta będzie można zalogować się na portalu dla rodziców dotyczącym IAR. Następnie należy wprowadzić kod znajdujący się na papierowej kopii indywidualnego sprawozdania z oceny ucznia (ISR), aby wyświetlić wyniki oceny ucznia i informacje wyjaśniające. Można będzie również uzyskać dostęp do wyników wielu ocen oraz uczniów, począwszy od Oceny przygotowania ucznia w stanie Illinois z nauki/czytania i pisania języka angielskiego (ELA/L) i matematyki przeprowadzonej na wiosnę 2021 r.

Ogólnie rzecz biorąc, portal dla rodziców dotyczący IAR zapewnia bezpieczny i wygodny dostęp do wyników ocen uczniów. Poniższy wykres przedstawia proces uzyskiwania dostępu do portalu dla rodziców dotyczącym IAR i korzystania z niego. Na kolejnych stronach omówimy każdy krok bardziej szczegółowo. Utworzenie i potwierdzenie konta jest procesem jednorazowym, jednak po skonfigurowaniu konta dostęp będzie nieograniczony do innych działań opisanych w tym przewodniku.

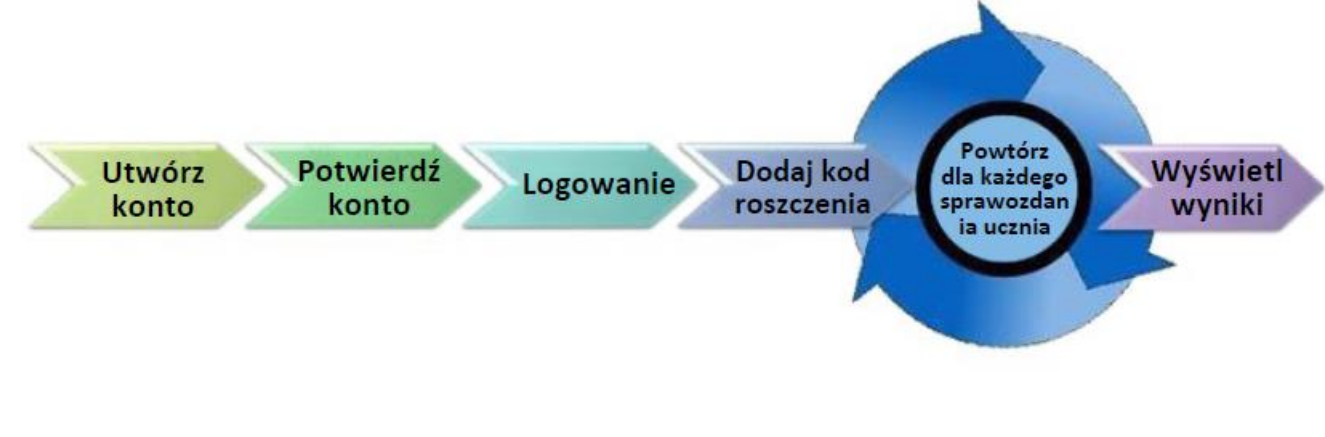

#### Rozpocznij tutaj

Jeśli chcesz utworzyć konto w portalu dla rodziców dotyczącym

#### IAR, przejdź do strony 2.

Jeśli masz już konto w portalu dla rodziców dotyczącym IAR, przejdź do strony 3.

#### Utwórz konto

| Kroki                                                                                                    | Pomoc wizualna                                                                                                    |
|----------------------------------------------------------------------------------------------------|----------------------------------------------------------------------------------------------------|
| Korzystając z komputera lub urządzenia<br>mobilnego, przejdź do strony il-<br>results.pearsonaccessnext.com i kliknij link<br>Zarejestruj się (Sign Up). Na tym ekranie należy<br>również zwrócić uwagę na znajdujący się<br>bezpośrednio poniżej link zawierający więcej<br>informacji na temat składania sprawozdań. | AR Parent Portal                                                                                                    |
| Na następnym ekranie wprowadź swoje imię,<br>nazwisko, adres e-mail i wstępne hasło.<br><b>Wymagania dotyczące hasła:</b><br>• Co najmniej 8 znaków<br>• Co najmniej jedna duża litera<br>• Co najmniej jedna mała litera<br>• Co najmniej jedna cyfra<br>Wybierz <b>Utwórz konto</b> (Create Account).                | First Name         Last Name         Email Address         Password         Create Account                                                                       |
| Na ekranie pojawi się następujący komunikat.<br>W przypadku problemów z utworzeniem konta<br>należy zapoznać się z częścią <u>Rozwiązywanie</u><br>problemów na stronie 6.                                                                                                    | Thanks for joining the parent portal!<br>We've sent an email to the provided email<br>address. Please click the link in the message<br>to activate your account. |

### Potwierdź swoje konto

| Kroki |                                                                                                    | Pomoc wizualna                                                                                                    |
|-------|----------------------------------------------------------------------------------------------------|----------------------------------------------------------------------------------------------------|
| •     | Wejdź na konto e-mail użyte do<br>utworzenia konta w portalu dla rodziców<br>dotyczącym IAR.                                                                                                    | noreply@pearsonaccessnext.com Thu. Aug 8, 3.04 PM (5 days ago) 🔅 🛧 : to me * Dear Michael,                                                                                                    |
| •     | Znajdź wiadomość e-mail "Potwierdź<br>nowe konto" (Please Confirm Your New<br>Account) nadesłaną z adresu<br><b>noreply@pearsonaccessnext.com</b> .<br>Pamiętaj, aby dodać tego nadawcę do<br>listy dozwolonych adresów dla przyszłych<br>wiadomości e-mail i dodać Pearson do<br>swojej książki adresowej.<br>W przypadku nieotrzymania takiej<br>wiadomości e-mail należy zapoznać się z<br>częścią Rozwiązywanie problemów na<br>stronie 6.<br>Kliknij link z potwierdzeniem w<br>wiadomości e-mail, aby aktywować konto<br>w portalu dla rodziców dotyczącym IAR i<br>wrócić do strony logowania | Welcome to the Parent Portal! You must confirm your email address before accessing the system.<br>Follow this link to confirm your account.<br>Do not share you email or password with anyone, as it serves as your secure access to the system.<br>You may change your password at any time by using the <u>reset password</u> functionality within the Parent<br>Portal site.<br>Sincerely,<br>Pearson |

## Zaloguj się na konto

| Kroki                                                                                                    | Pomoc wizualna                                                                                                    |
|----------------------------------------------------------------------------------------------------|----------------------------------------------------------------------------------------------------|
| <ul> <li>Przejdź do il-results.pearsonaccessnext.com</li> <li>Wprowadź adres e-mail (Email Address) i<br/>hasło (Password)</li> <li>Wybierz Zaloguj się (Log In). Na<br/>górze powinna pojawić się strona z<br/>nazwą portalu.</li> <li>W przypadku problemów z logowaniem należy<br/>zapoznać się z częścią Rozwiązywanie<br/>problemów na stronie 6.</li> </ul> | Internet internet internet |

## Dodaj kod roszczenia

| Kroki                                                                                                    | Pomoc wizualna                                                                                                    |
|----------------------------------------------------------------------------------------------------|----------------------------------------------------------------------------------------------------|
| Znajdź kod roszczenia na papierowej kopii<br>indywidualnego sprawozdania z oceny<br>ucznia. Ten sam kod roszczenia można<br>zastosować dla wyników z ELA/L i<br>matematyki.<br>W przypadku braku kodu roszczenia należy                                                                                                    |                                                                                                    |
| zapoznać się z częścią Rozwiązywanie                                                                                                    |                                                                                                    |
| problemów na stronie 6.                                                                                                    |                                                                                                    |
| <ul> <li>W odpowiednich polach w części<br/>Znajdź wyniki oceny (Find Test<br/>Results) na koncie portalu dla<br/>rodziców dotyczącym IAR<br/>wprowadź imię, nazwisko, datę<br/>urodzenia i kod roszczenia ucznia<br/>dokładnie tak, jak wydrukowano (z<br/>uwzględnieniem wielkości liter) w<br/>indywidualnym sprawozdaniu z<br/>oceny ucznia.</li> <li>Wybierz Znajdź wyniki (Find Results).<br/>Po prawej stronie ekranu pojawi się<br/>imię i nazwisko ucznia.</li> </ul> | Find Test Results   Student's First Name   Student's Last Name   Student's Date of Birth   mm/dd/yyyy   Claim Code   Find Results |
| Jeśli nie można znaleźć wyniku ucznia lub jeśli w                                                                                                    |                                                                                                    |
| indywidualnym sprawozdaniu z oceny ucznia                                                                                                    |                                                                                                    |
| jego imię i nazwisko lub data urodzenia są                                                                                                    |                                                                                                    |
| nieprawidłowe, należy przejść do <b>części</b>                                                                                                    |                                                                                                    |
| Rozwiązywanie problemów na stronie 6.                                                                                                    |                                                                                                    |

### Wyświetl wyniki (View Results)

| Kroki                                                                                                    | Pomoc wizualna                                                                                                    |                   |
|----------------------------------------------------------------------------------------------------|----------------------------------------------------------------------------------------------------|-------------------|
| W części Moi uczniowie (My Students) wybierz<br>imię i nazwisko ucznia, którego chcesz sprawdzić.<br>Jeśli masz tylko jednego ucznia, tylko jeden<br>zostanie wymieniony.                                                                                                    | My Students<br>Scott Brimeyer<br>Andy Brimeyer<br>Nate Brimeyer                                                    |                   |
| W części Moi uczniowie (My Students) możesz<br>przejrzeć testy, do których uczeń podchodził oraz<br>ogólną punktację i poziom wyników.                                                                                                    | Test Results for Scott                                                                                             | de 8 🗸 🗸          |
| Jeśli uczeń ma dostępne wyniki z poprzednich<br>ocen, można je przejrzeć, wybierając inną ocenę z<br>rozwijanej listy.                                                                                                    | Grade 8 Reading<br>⊙ Click for a video overview of your child's test results.                                      | 476<br>Proficient |
| Więcej informacji na temat interpretacji<br>wyników można znaleźć w Poradniku<br>interpretacji wyników dla rodziców.                                                                                                    | Grade 8 Math<br>⊙ Click for a video overview of your child's test results.<br>≟ Download Individual Student Report | 497<br>Advanced   |
| Ponadto wyniki będą zawierać link do<br>indywidualnego filmu, który zawiera szczegółowy<br>przegląd wyników ucznia. Link do filmu skieruje<br>do kompleksowego wideo przedstawiającego<br>wszystkie wyniki IAR dziecka uzyskane podczas<br>danej sesji przeprowadzania ocen.                                                                                                    | • Click for a video overview of your child's test results.                                                         | -                 |
| Po zakończeniu przeglądania wyników ucznia<br>kliknij na nazwę portalu dla rodziców<br>dotyczącego IAR lub użyj przycisku Wstecz w<br>przeglądarce, aby wrócić do ekranu głównego i<br>wprowadzić inny kod roszczenia dla innego<br>ucznia (jeśli dotyczy). Po zakończeniu<br>przeglądania wyników wszystkich uczniów,<br>wybierz opcję Wyloguj (Log Out) z menu<br>wyświetlanego po wybraniu adresu e-mail w<br>prawym górnym rogu. | Sample_email Profile ning it may only be share                                                                     |                   |

## Zmiana profilu konta

| Kroki                                                                                                    | Pomoc wizualna                                                                                                    |
|----------------------------------------------------------------------------------------------------|----------------------------------------------------------------------------------------------------|
| Jeśli w dowolnym momencie po pomyślnym<br>zalogowaniu zechcesz edytować nazwisko/imię<br>lub hasło powiązane z kontem, wybierz swój<br>adres e-mail w prawym górnym rogu, a<br>następnie wybierz Profil (Profile) z rozwijanego<br>menu.                                                                                                    | Profile<br>ent Log Out<br>ard or media.                                                                                      |
| na następnym ekranie wprowadz w odpowiednich<br>polach zmiany w nazwiskach/imionach i/lub haśle,<br>a następnie wybierz Zapisz (Save) i/lub Aktualizuj<br>hasło (Update Password).<br>Uwaga: nie można zmienić adresu e-mail<br>powiązanego z kontem portalu dla rodziców<br>dotyczącego IAR. Jeśli nie masz już dostępu do<br>tego adresu e-mail, musisz utworzyć nowe konto<br>portalu dla rodziców dotyczącym IAR. | First Name   Madison   Last Name   BDDVIDLN   Save     Current Password   New Password   Confirm Password   Lipdate Password |

Rozwiązywanie problemów W przypadku problemów z kontem lub dostępem do wyników ocen skorzystaj z poniższej tabeli.

| Problem                                 | Rozwiązanie                                                                                    |
|-----------------------------------------|------------------------------------------------------------------------------------------------|
| Podczas próby utworzenia nowego         | Możliwe, że Twoje konto w portalu dla rodziców dotyczącym IAR zostało                          |
| konta system poinformował, że           | utworzone już wcześniej. Spróbuj się zalogować. W razie potrzeby skorzystaj z                  |
| mój adres e-mail jest już używany       | linku Nie pamiętasz hasła (Forgot password?) na stronie logowania.                             |
| przez istniejące konto.                 |                                                                                                |
| Nie przyszedł początkowy e-mail         | Wykonaj następujące kroki:                                                                     |
| w celu potwierdzenia konta.             | 1. Sprawdź foldery spamu lub śmieci                                                            |
|                                         | 2. Utwórz nowe konto użytkownika, używając adresu e-mail początkowo                            |
|                                         | użytego do skonfigurowania konta. Jeśli otrzymasz wiadomość o                                  |
|                                         | pomyślnym utworzeniu konta, może to oznaczać, że konto nie zostało                             |
|                                         | utworzone lub adres e-mail został wprowadzony niepoprawnie. Sprawdź,                           |
|                                         | czy przyszła wiadomość e-mail. Lub, jeśli otrzymasz wiadomość z                                |
|                                         | informacją "Adres e-mail jest powiązany z istniejącym kontem" (Email                           |
|                                         | address is associated with an existing account), przejdź do następnego                         |
|                                         | kroku.                                                                                         |
|                                         | <ol><li>Dodaj Pearson do książki adresowej.</li></ol>                                          |
|                                         | 4. Skontaktuj się z obsługą klienta w Pearson.                                                 |
| Podczas próby logowania                 | Musisz zweryfikować konto, klikając link wysłany w początkowej wiadomości                      |
| wyskoczył komunikat "Konto              | e-mail. Wybierz opcję Wyloguj (Log Out) z menu wyświetlanego po wybraniu                       |
| niezweryfikowane" (Account Not          | adresu e-mail w prawym górnym rogu, kliknij línk w wiadomości e-mail, aby                      |
| Verified).                              | zweryfikować swoje konto i zaloguj się ponownie. Uwaga: jeśli nadal widzisz                    |
|                                         | "Konto niezweryfikowane" (Account Not Verified), sprobuj się wylogować i                       |
|                                         | zalogować ponownie.                                                                            |
| Podczas proby zalogowania               | Wykonaj następujące kroki:<br>1. (likuji – link Nie nemistem besk (Fernet Dessward) na skrenie |
| wyskoczył komunikat "Podane             | 1. Kliknij link Nie parniętani nasia (Forgot Password) na ekranie                              |
| nieprowidłowe Adres e mail lub          | zalogować sie popownie                                                                         |
| haste byty nieprowidłowe "              | 2 litwórz nowe konto użytkownika. Podczas tworzenia nowego konta                               |
| (Supplied credentials are invalid       | adres e-mail mógł zostać błednie wnisany lub konto mogło nie zostać                            |
| Email address or password was           |                                                                                                |
| incorrect)                              | 3. leśli no wykonaniu kroków 1 i 2 otrzymasz komunikat. Adres e-mail jest                      |
| incorrecty.                             | powiazany z istniejacym kontem (Email address is associated with an                            |
|                                         | existing account), skontaktui sie z obsługa klienta w Pearson                                  |
| Nie pamietam hasła.                     | Wybierz link <b>Nie pamietam hasła? (Forgot password?)</b> na stronie logowania.               |
| · · · · P · · · · · · · · · · · · · · · | Zostanie wyświetlony komunikat o podanie adresu e-mail i natychmiast zostanie                  |
|                                         | wysłana nowa wiadomość e-mail wygenerowana przez system, z nowym linkiem                       |
|                                         | umożliwiającym zresetowanie hasła. Użyj linku z najnowszej wiadomości e-mail i                 |
|                                         | nie używaj poprzedniego hasła.                                                                 |
| Nie mam ISR ucznia. ISR nie             | Aby dodać wyniki ucznia do swojego konta musisz mieć ISR zawierający kod                       |
| zawiera kodu roszczenia.                | roszczenia. Tylko ISR dotyczące obsługiwanych sesii ocen zawieraja kod                         |
|                                         | roszczenia. Jeśli ISR nie zawiera kodu roszczenia do portalu dla rodziców                      |
|                                         | dotyczącego IAR, nie będzie można dodać wyników. Skontaktuj się ze szkoła                      |
|                                         | lub nauczycielem dziecka, jeśli nie masz kodu roszczenia, aby potwierdzić, że                  |
|                                         | masz ISR dotyczący obsługiwanej sesji ocen.                                                    |

| Wyskoczył komunikat Nie znaleziono                  | Sprawdź, czy imię, nazwisko, data urodzenia i kod roszczenia są dokładnie takie                                                                                                    |
|-----------------------------------------------------|----------------------------------------------------------------------------------------------------|
| wyników ucznia (Student Results                     | same, jak w ISR. Jeśli problemy nadal występują, skontaktuj się ze swoją                                                                                                    |
| Not Found).                                         | szkołą/okręgiem.                                                                                                    |
| Informacje ucznia podane w ISR<br>są nieprawidłowe. | Jeśli masz pewność, że ISR dotyczy twojego ucznia, dodaj wyniki ucznia do<br>swojego profilu, a następnie skontaktuj się ze swoją szkołą/okręgiem, aby<br>zmienić imię i nazwisko. Zmiana imienia i nazwiska zostanie odzwierciedlona<br>w portalu dla rodziców dotyczącym IAR po zaktualizowaniu tych danych przez<br>szkołę/okręg w administracyjnej bazie danych. Jeśli nie masz pewności, czy ISR<br>dotyczy twojego dziecka, skontaktuj się ze szkołą/okręgiem. |